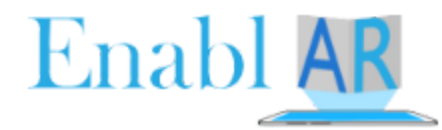

Steps to be Followed :

- 1. Open any of your favourite browser type unity 2018.4.0f1
- 2. Click on First search Download archive Unity

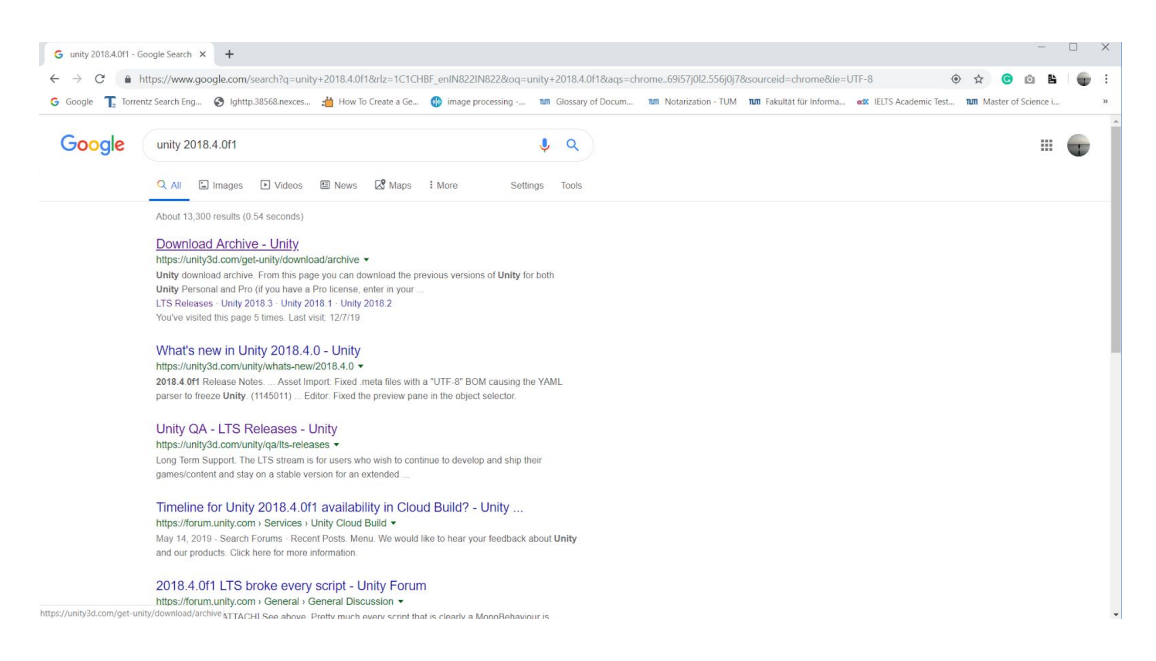

- 3. Scroll Down and select Unity 2018.x tab
  - 3.1. Go to Unity 2018.4.0 and under Downloads(win), select Unity Installer (it will get download automatically)

| gle | Tz Torrentz Search Eng Sighttp.38<br>Stricty 2010.12<br>10 Jun, 2019 | i568.nexces 📩 How To Create a Ge | 💮 image processing | M Glossary of Docum M Not | arization - TUM The Fakultät für Informa<br>DOWNIOAGS (WIN) V DOWN | ed IELTS Academic Test | Release notes | nce i |  |
|-----|----------------------------------------------------------------------|----------------------------------|--------------------|---------------------------|--------------------------------------------------------------------|------------------------|---------------|-------|--|
|     | Unity 2018.4.1<br>28 May, 2019                                       |                                  |                    | 📩 Unity Hub               | Downloads (Win) 🗸 Down                                             | nloads (Mac) 🗸         | Release notes |       |  |
|     | Unity 2018.4.0<br>10 May, 2019                                       |                                  |                    | 📥 Unity Hub               | Downloads (Win)  Down Unity Installer                              | nloads (Mac) 🗸         | Release notes |       |  |
|     | Unity 2018.3.14<br>26 Apr, 2019                                      |                                  |                    | 📥 Unity Hub 🛛             | Unity Editor 64-bit<br>Cache Server                                | (Mac) 🗸                | Release notes |       |  |
|     | Unity 2018.3.13<br>18 Apr, 2019                                      |                                  |                    | 📥 Unity Hub               | Built in shaders<br>Torrent download (Win+Mad                      | : (Mac) 🗸              | Release notes |       |  |

4. Click on the Download file (UnityDownloadAssistant-2018.4.0f1.exe) to install it on your computer

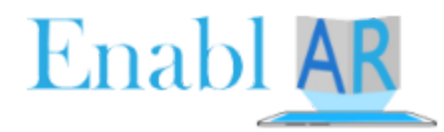

4.1. While installing unity assistant, select Unity 2018.4.0f1, Android Build Support and Vuforia Augmented Reality Support and don't forget to deselect the Microsoft Visual Studio Community

| V 168, 2019 4 051                                                                                                    | Description                                                     |
|----------------------------------------------------------------------------------------------------|-----------------------------------------------------------------|
| Microsoft Visual Studio Community 2017<br>Android Build Support<br>iOS Build Support<br>tvOS Build Support                                                                                              | Position your mouse over a<br>component to see its description. |
| Linux Build Support<br>Mac Build Support (Mono)<br>UWP Build Support (.NET)<br>UWP Build Support (IL2CPP)<br>Vuforia Augmented Reality Support<br>WebGL Build Support<br>Windows Build Support (IL2CPP) |                                                                 |

5. Go to this website https://developer.android.com/studio and download the latest version of android studio ide

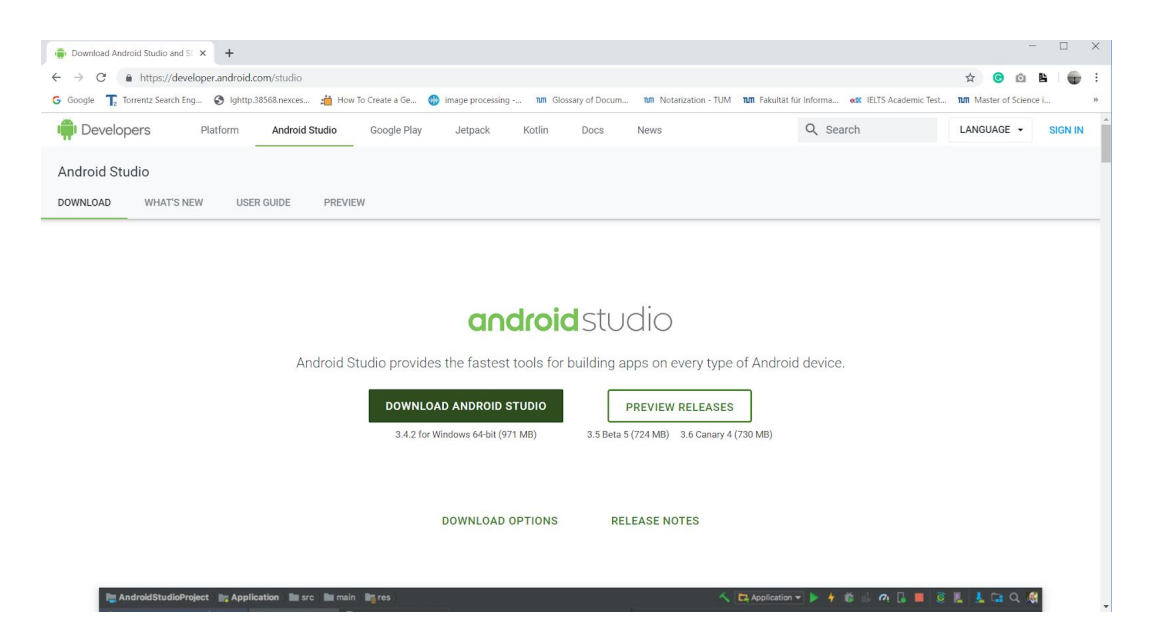

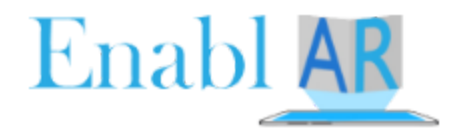

| Developers     | Interview Search Eng. by highly 3568 merces. Interview Search Eng. by highly 3568 merces. Interview Sear | 1.01                  |                    | E • | SIGN IN |
|----------------|----------------------------------------------------------------------------------------------------|-----------------------|--------------------|-----|---------|
| Android Studio | Download Android Studio                                                                                                    |                       |                    |     |         |
| DOWNLOAD 4     | 8.1 Google Data APIs     8.1.1 If you use any API to retrieve data from Google, you acknowledge that the data may be protected by intellectual property rights which are owned by Google or those parties that     provide the data (or by other persons or companies on their behalf). Your use of any such API may be subject to additional Terms of Service. You may not modify, rent, lease, loan, sell,     distribute or create derivative works based on this data (either in whole or in part) unless allowed by the relevant Terms of Service.     8.1.2 If you use any API to retrieve a user's data from Google you acknowledge and arere that you shall retrieve data only with the user's explicit consent and only when, and for the                                                                                                    |                       |                    |     |         |
|                | Initial purposes for which, the user has given you permission to do so. If you use the Android Recognition Service API, documented at the following URL:<br>https://developer.android.com/retemeor/android/specifice.go.aupdated from time to time, you acknowledge that the use of the API is subject to the Data Processing<br>Addendum for Products where Google is a Data Processor, which is located at the following URL: https://privacy.google.com/businesses/gdpprocessorterms/, as updated from time<br>time. By clicking to accept, you hereby agree to the terms of the Data Processing Addendum for Products where Google is a Data Processor.                                                                                                    | to                    | Ander of Science L |     |         |
|                | 9. Tetriminating this Electise Agreement<br>9.1 The License Agreement will continue to apply until terminated by either you or Google as set out below.                                                                                                    | Tet. UN Mater of Sier |                    |     |         |
|                | I have read and agree with the above terms and conditions      DOWNLOAD ANDROID STUDIO FOR WINDOWS  andhold-studio-ide-183.5992245-windows.cee                                                                                                    |                       |                    |     |         |

- 6. Install Android Studio IDE on your laptop6.1. While installing the Android Studio IDE, select Android Virtual Device under choose components

| —                                                                                                    | Android Studio Setup                                       |
|----------------------------------------------------------------------------------------------------|------------------------------------------------------------|
| e Components                                                                                                    |                                                            |
| se which features of Android Studio you want to install.                                                                                                    | $\varkappa$                                                |
| install and uncheck the components you don't want to                                                                                                    | Check the components you<br>install. Click Next to continu |
| Android Studio Android Virtual Device Android Virtual Device Carteria Control Control | Select components to instal                                |
|                                                                                                    | Space required: 2.6GB                                      |
|                                                                                                    | Space required: 2.6GB                                      |

7. Install EnablAR